<別紙>

**FI Y** 

Internet Explorer11 (IE11) での互換表示設定手順

Internet Explorer 11 (IE11) 上でクライアント証明書の発行・更新が行えない事象について、互換表示を設定することで本事象を回避することができますので、その設定手順をご案内いたします。

■「IE11」における互換表示の設定手順

手順1. Internet Explorer (IE11) を起動し、メニューバーにある[ツール(T)]、[互換表示設定(B)] の順にクリックします。

※メニューバーが表示されていない場合は、「Alt」キーを押してメニューバーを表示させます。

| + A ttps://www.bizsol.anser.ne         | 01/11RBLG101-S01.do 👂                                                                                                    | 👻 🔒 NTT DATA CO                      | DRPORATION [ C 🥖 ログイン ×                                           | <b>n</b> ★ ¤ |
|----------------------------------------|----------------------------------------------------------------------------------------------------|--------------------------------------|-------------------------------------------------------------------|--------------|
| ファイル(E) 編集(E) 表示(Y) お気に入り(z<br>NTTDATA | <u>ツール(工)</u><br>いたて(生)<br>にからな)<br>にからな)<br>にからな)<br>していた<br>ですう方ズ(1)<br>当時時止を有効にする(K)<br>ActiveX フイルター(X)<br>接続の問題を修正(C)<br>母本問題「からっとみ 正原題((5)                  | Ctrl+Shift+Del<br>Ctrl+Shift+P       | 文字サイズを変更 小 匣 大 2013年06月07日 11時30分24秒                              | ^            |
| 電子証明書をお持ち<br>ログインロとログイン                | サイトをアプルに追加(A)<br>ダウンロードの表示(N)<br>ポップアップ ブロック(P)<br>SmartScreen フィルター機能(T)<br>アドオンの管理(A)                                                                           | Ctrl+J                               | BLGI001                                                           |              |
| ま<br>証明書を取得され<br>る方は、「電子部              | 工作のの目生(v)       互換表示設定(B)       このフィードの受信登録(F)<br>フィード探索(E)       Windows Update(U)       パフォーマンス ダッシュボード<br>F12 開発者ツール(L)       インターネット オプション(O)       電子証明書発行 > | Ctrl+Shift+U                         | <b>D・パスワード方式のお客様</b><br>プD:<br>パスワード:<br>「 ソフトウェアキーボードを使用<br>ログイン |              |
|                                        | 初めてご                                                                                                    | <b>初めてご利</b> 月<br>利用の方は、最初にに<br>ログイン | <b>Hされるお客様</b><br>コグインID取得を行ってください。<br>ID取得 ▶                     |              |

手順2.「互換表示設定の変更」の画面が表示されますので、[追加するWebサイト(D)]に「anser.ne.jp」 と入力し、[追加(A)]をクリックします。

また、個別ドメインをご利用の金融機関様は下記の通り、申込頂いた「ドメイン名」をご確認ください。

- 例) OObank. co. jp OO. com 等
  - 新規ドメインを取得の金融機関様
     →「AnserBizSOL\_04\_個別ドメイン\_01」の「希望ドメイン名」を参照。
  - ② 既存ドメインをご利用の金融機関様

→「AnserBizSOL\_04\_個別ドメイン\_01」の「サービス提供接続ドメイン名称」を参照。

| 互換表示設定 🔛                                                                                                    |                      |                                          |
|----------------------------------------------------------------------------------------------------|----------------------|------------------------------------------|
| 互換表示設定の変更                                                                                                    |                      | ITT DATA CORPORATION [ C G ロヴイン ×        |
| 追加する Web サイト(D):<br>自riser/ries/p  追加(A)                                                                                                 |                      |                                          |
| 互換表示に追加した Web サイト(W):<br>削除(R)                                                                                                    |                      | BLGI001                                  |
|                                                                                                    | タンを押してくた<br>ログインIDとロ | ださい。<br>ヴインバスワードを入力の上、「ログイン」ボタンを押してください。 |
|                                                                                                    |                      | D・バスワード方式のお客様                            |
|                                                                                                    |                      | ログインD:                                   |
|                                                                                                    |                      | ログインパスワード:<br>マンフトウェアキーボードを使用            |
| <ul> <li>✓ イントラネット サイトを互換表示で表示する(I)</li> <li>✓ Microsoft 互換性リストの使用(U)         Internet Explorer のプライパシーに関する声明を読んで詳細を確認する     </li> </ul> | 2得され<br>を行っ          | ログイン                                     |
| 関じる(C)                                                                                                    |                      |                                          |
|                                                                                                    | ;                    | 初めて、「利用たわるお安様                            |

【参考】ドメインの設定要領について

IE11の互換表示の設定では、[追加するWebサイト(D)]に「ドメイン」を指定いたします。

指定するドメインについては、下記に例を記載しておりますので、特に個別ドメインをご利用の金融機関様はご留意くだ さい。

例) AnserBizSOL におけるドメイン部分

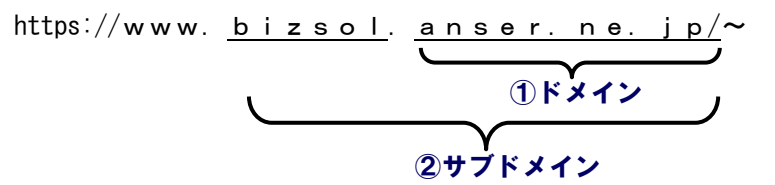

- ドメイン・・・組織等を表すものです。上記の例では、ANSER サービスを表すドメイン(anser.ne.jp)となります。 <u>IE11における互換表示の設定は、このドメイン部分を指定いたします。個別ドメインをご利用の金融機関様は</u> 申込内容によって、指定するドメインが異なります。
- サブドメイン・・・ドメインを更に細かい組織(部門等)別に区分けするためにつけるドメインとなります。
   「anser. ne. jp」に「bizsol」を加えることにより、ANSER サービスの一つである「AnserBizSOL」を表しております。
   こちらも、個別ドメインをご利用の金融機関様によって、設定内容が異なります。

- 手順3.「手順2」で入力した「anser. ne. jp」が[互換表示に追加したWebサイト(W)]に追加されます。 その後、[閉じる(C)]をクリックします。
  - ※互換表示を無効にしたい Web ページがある場合は、該当する Web ページの URL を選択した状態で、 [削除(R)] をクリックします。以後その Web サイトにアクセスするときは互換表示が無効になります。

| 互換表示設定                                                                                                    |                  | × |
|----------------------------------------------------------------------------------------------------|------------------|---|
| 互換表示設定の変更                                                                                                    |                  |   |
| 追加する Web サイト(D):                                                                                                    |                  |   |
|                                                                                                    | 追加(A)            |   |
| 互換表示に追加した Web サイト(W):                                                                                                    |                  |   |
| anser.ne.jp                                                                                                    | 削除(R)            |   |
| <ul> <li>✓ イントラネット サイトを互換表示で表示する(I)</li> <li>✓ Microsoft 互換性リストの使用(U)<br/>Internet Explorer のプライバシーに関する声明を読んで評述</li> </ul> | 曲を確認する<br>閉じる(C) |   |

以上で「IE11」における互換表示の設定は完了となります。

## ※参考 互換表示の設定を行わない場合の画面遷移について

「IE11」の互換表示を設定せず、電子証明書発行・更新業務を行った場合は、「IE11」がサポート対象外 のブラウザとみなされることで、証明書の発行・更新ができません。 参考としてエラーになるまでの流れを下記に記載しておりますので、ご参照ください。

## ■クライアント証明書の発行・更新が行えない場合(「IE11」の互換表示なし)

・Internet Explorer (IE11)を起動し、[電子証明書発行]ボタンをクリックします。

| NTTDATA銀行                                                              | 文字サイズを変更「小」中                              | 2013年08月07日 11時35分10秒 |
|------------------------------------------------------------------------|-------------------------------------------|-----------------------|
|                                                                        |                                           | - Sang Bang Mall - S  |
|                                                                        |                                           | BLGI001               |
| 電子証明書をお持ちの方は、「電子証明書ログイン」ボタンを押してく<br>ログインDとログインバスワードでログインする場合は、ログインIDとI | ださい。<br>コグインパスワードを入力の上、「ログイン」ボタンを押してください。 |                       |
| 電子証明書方式のお客様                                                            | D・パスワード方式のお客様                             |                       |
| 電子証明書ログイン▶                                                             | ログインD:                                    |                       |
|                                                                        |                                           | ウェアキーボードを開く           |
| 言語日妻を取得されていた。 たいくけ言語日妻を画取得され                                           | ■ シフトウェアキーホートを使用                          |                       |
| る方は、「電子証明書発行」ボタンより追訳引書の発行を行ってください。                                     | ログイン                                      |                       |
|                                                                        |                                           |                       |
| 电子証明音先11                                                               |                                           |                       |
|                                                                        | 初めてご利用されるお客様                              |                       |
| 初めてご利用の:                                                               | 方は、最初にログインID取得を行ってください。                   |                       |
|                                                                        | ロヴインID取得 🕨                                |                       |
|                                                                        |                                           |                       |
|                                                                        |                                           |                       |

ID・パスワードを入力し [認証]ボタンをクリックします。

|                                                                                                    |                       | - 🗆 🗙                 |
|----------------------------------------------------------------------------------------------------|-----------------------|-----------------------|
| General States://www.bizsol anser.ne.jp/WUC_USR0303/rbig/01/8LG1001-BLG10011n タ ・ ▲ VenSign によって認証      C      General E明書取得認証 | ×                     | <b>↑ ★</b> #          |
| NTTDATA銀行 文字サイズを支集 小 中 大                                                                                                    | 2013年08月07日 11時35分34秒 | ^                     |
| 1 証明書取得 》 証明書取得認証                                                                                                    | BSMS001               |                       |
| (個人認証 ») 証明書取得 »》 処理中 »》 取得完了                                                                                                  | 4                     |                       |
| ● 初めてロダインIDを取得されるお客様<br>電子証明書発行の前にロダインDの取得が必要です。<br>ロダインDをお持ちでなければ、「ロダインD取得」ボタンを押してロダインDを取得してください。<br>ログインID取得 ▶               |                       |                       |
| 回 ログインID取得まで完了しているお 客様<br>電子証明書発行に必要な本人認証を行います。<br>ログインDとログインバスワードを入力の上、「認証Dボタンを押してください。                                       |                       |                       |
| ログインD ssoB00                                                                                                    |                       |                       |
| ロダインパスワード<br>ロソフトウェアキーボードを使用                                                                                                   |                       |                       |
| https://www.bizsol.anser.ne.jp/WUC_USR0303/rbsms01/BSMS001-B5MS001Info.do;jsessionid=NQQD6P6                                   |                       | v                     |
|                                                                                                    | - 🕅 🕄 k               | 8 11:35<br>2013/08/07 |

[認証]ボタンをクリック後、以下の画面が表示され、証明書の発行ができなくなります。(更新も同様)

| Attps://www.bizsol.anser.ne.jp/9977c/rbsms01/BSM5002-503.dc    | <sup>CORPORATION[… c</sup> <i>図 和用者実務サジ</i> ステム共通… ×<br>「IE11」からはサポート対象外ブラウザ | n a |
|----------------------------------------------------------------|------------------------------------------------------------------------------|-----|
| NIIDATA銀行                                                      | とみなされることにより、下記のエラー                                                           |     |
| 異常終了画面(証明書管理)                                                  |                                                                              |     |
| ご利用のブラウザでは証明書が発行でき<br>対応ブラウザをご確認の上、証明書を発<br>なお、ご不明の場合は本サービスのお問 | きません。「ウィンドウを閉じる」ボタンを押してください。<br>経行してください。<br>引合せ窓口へご照会ください。[BZBE571005]      |     |
| (e)                                                            | ィンドウを閉じる                                                                     |     |
|                                                                | 0                                                                            | ノ   |

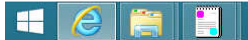